## Інструкція з реєстрації в ORCID

Open Researcher and Contributor ID (ORCID) – відкритий, некомерційний проект для створення та підтримки реєстру унікальних ідентифікаторів дослідників, прозорого способу представлення науково-дослідної діяльності та вільного доступу до цих ідентифікаторів. Основна мета створення ORCID – вирішити проблему ідентифікації вчених з однаковими іменами та прізвищами. Обліковий запис ORCID включає в себе інформацію про ім'я вченого, його електронну адресу, назву організації та інформацію про його дослідницьку біографію та діяльність. Переваги ORCID:

- швидка реєстрація;
- вирішується проблема ідентифікації дослідника;
- ORCID одна з небагатьох систем, що дозволяє пов'язати різні унікальні ідентифікатори автора.

3 ORCID можна пов'язати Author ID Scopus i Researcher ID Web of Science та ін. ORCID ID – це URL, тому відображається як адреса https://orcid.org/0000-0001-9257-4535. ORCID ID є номером з 16 цифр, узгоджений зі стандартом ISO 27729:2012 «Міжнародний ідентифікатор стандартних найменувань (ISNI)». Крім цифр від 0 до 9 ідентифікатор може містити велику літеру X, що представляє число 10.

## Зайдіть на сайт ORCID: <u>http://orcid.org/</u>

Натисніть на вкладку «Реєстрація», яка розташована у верхній частині екрану, потім виберіть вкладку «Для наукових працівників».

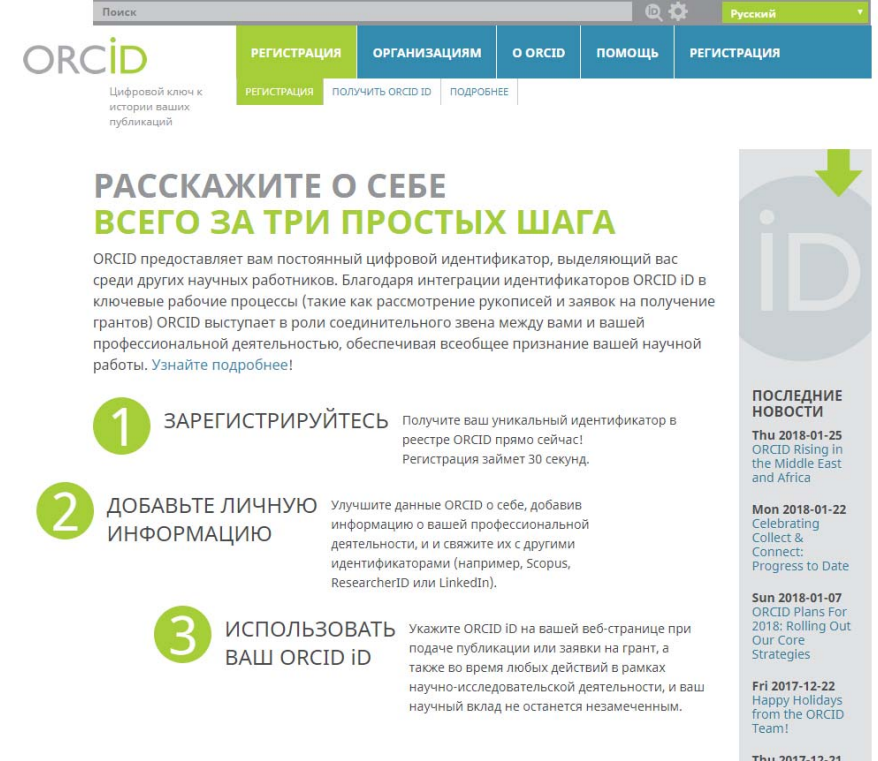

У реєстраційній формі заповнюємо відповідні поля: First name (Ім'я ), Last name (Прізвище), Email (Електронна адреса), Create an ORCID Password (Пароль). Ім'я та прізвище наводять латиницею. Погоджуємось з умовами використання і реєструємося.

| Поиск                                          |                                                                                      |                                                               | 6             | २ 🌣 📕            | усский          |
|------------------------------------------------|--------------------------------------------------------------------------------------|---------------------------------------------------------------|---------------|------------------|-----------------|
| iD                                             | <b>ДЛЯ НАУЧНЫХ РАБОТНИКОВ</b>                                                        | ДЛЯ ОРГАНИЗАЦИЙ                                               |               | помощь           | выход           |
| Цифровой ключ к<br>истории ваших<br>публикаций | МОЯ ЗАПИСЬ ORCID ВХОДЯЩИЕ                                                            | НАСТРОЙКИ УЧЕТНОЙ ЗАПИСИ                                      | СРЕДСТВ       | А РАЗРАБОТЧИКА   | УЗНАТЬ ПОДРОБІ  |
|                                                |                                                                                      | 4 335 5                                                       | 567 ORCID     | iD и система иде | нтификации Подр |
|                                                | Already have ar                                                                      | n ORCID iD? Sign In                                           |               |                  |                 |
|                                                | As per ORCID's terms and condi<br>ORCID iD for yourself.                             | tions , you may only register                                 | for an        |                  |                 |
|                                                | Имя                                                                                  | *                                                             | 0             |                  |                 |
|                                                | Фамилия                                                                              |                                                               |               |                  |                 |
|                                                | Адрес электронной почты                                                              |                                                               |               |                  |                 |
|                                                |                                                                                      | *                                                             |               |                  |                 |
|                                                | введите адрес электронной почты                                                      | еще раз                                                       |               |                  |                 |
|                                                | Пароль                                                                               | *                                                             | 0             |                  |                 |
|                                                | Подтвердите пароль                                                                   |                                                               |               |                  |                 |
|                                                | Baw ORCID iD связывает вас с ваше                                                    | *<br>й учетной записью ORCID. в ко                            | торой         |                  |                 |
|                                                | могут содержаться ссылки на ваши<br>организации, награды, другие вари                | исследовательские работы, свя<br>анты вашего имени и на много | азанные<br>ре |                  |                 |
|                                                | другое, вы сами управляете своей и<br>Кто может видеть информацию, ра:<br>умолчанию? | тороржацией и доступом к ней<br>змещаемую в вашей записи OR   | CID, no       |                  |                 |
|                                                | ۲ ک ک                                                                                |                                                               |               |                  |                 |

Відразу встановіть один з трьох рівнів приватності за замовчуванням для нових публікацій: загальнодоступний, обмежений, або особистий. Вирішіть, чи хочете отримувати повідомлення на електронну адресу про зміни у власному обліковому записі ORCID і /або про новини та події ORCID. Як правило, Ви відразу ж потрапите на сторінку свого облікового запису. Система може запросити Вас підтвердити чи спростувати приналежність до облікового запису ORCID з таким же ім'ям та прізвищем.

Ви отримаєте лист від сервісної служби ORCID. Натиснувши на посилання для підтвердження реєстрації, Ви потрапите на сторінку свого профілю у ORCID. Ваш номер ORCID ID у вигляді URL знаходиться у лівій частині сторінки. Він складається з 16 цифр. Приклад ORCID ID: <u>https://orcid.org/0000-0001-9257-4535</u>.

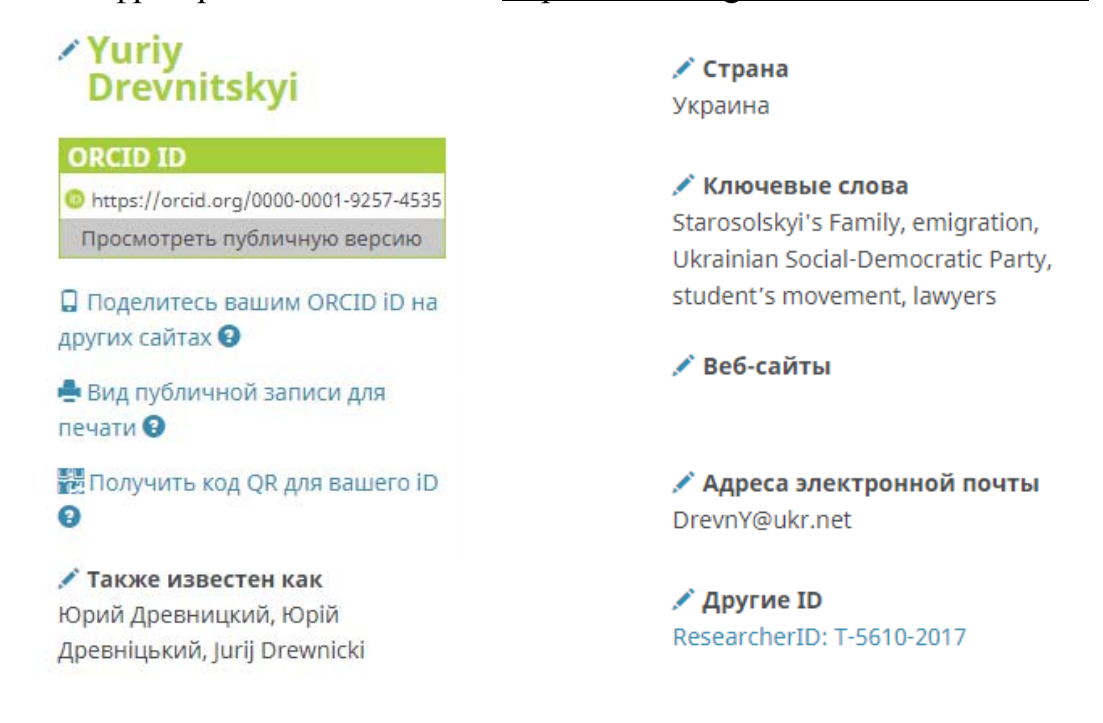

Заповнюємо рядки: Biography (Біографія), Educations (Освіта), Employment (Робота), Founding (Фінансування), Works (Праці), а також з лівої сторони сторінки : Also known as (Відомий як), Country (Країна), Keywords (Ключові слова), Websites (посилання на свій профіль в Google Scholar, LinkedIn, Mendelay etc., Researchgate та ін.).

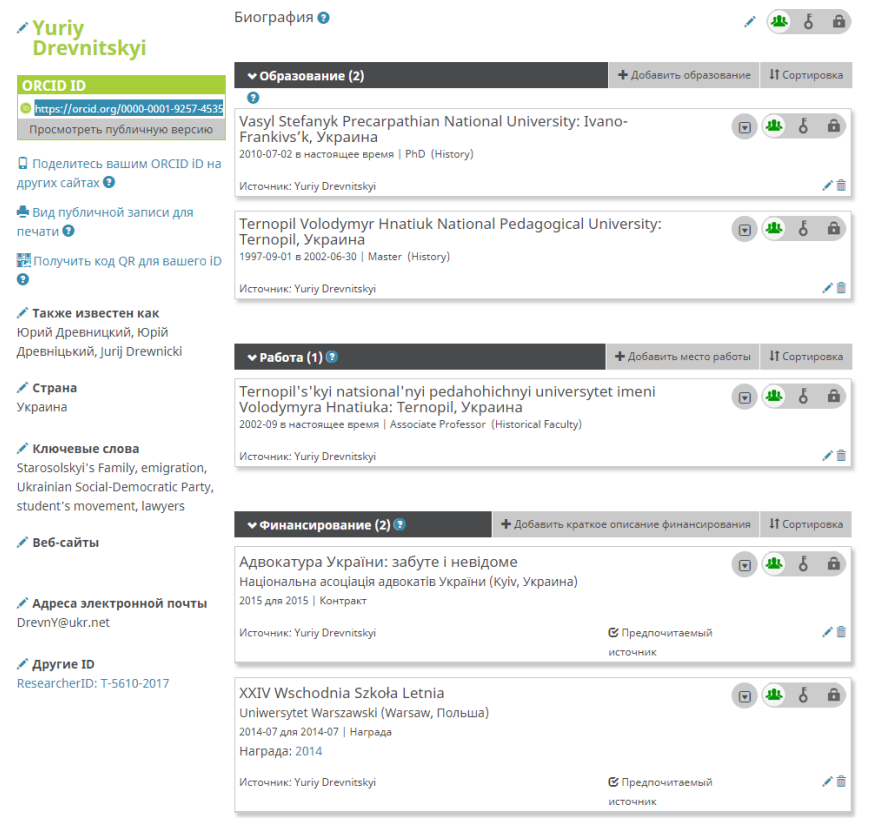

В рядку Employment обов'язково коректно вказуємо назву університету Ternopil Volodymyr Hnatiuk National Pedagogical University

| Организация/работодатель 🗿 Удалить                         | Подразделение                                                            |  |  |  |
|------------------------------------------------------------|--------------------------------------------------------------------------|--|--|--|
| Ternopil's'kyi natsional'nyi pedahohichnyi universytet     | Historical Faculty                                                       |  |  |  |
| Ternopil, academic                                         | Статус/должность                                                         |  |  |  |
| Показать организацию/работодателя *                        | Associate Professor<br>URL                                               |  |  |  |
| Ternopil Volodymyr Hnatiuk National Pedagogical University |                                                                          |  |  |  |
| Показать город *                                           | http://tnpu.edu.ua/                                                      |  |  |  |
| Ternopil                                                   | Дата начала деятельности *                                               |  |  |  |
| Показать штат/регион                                       | 2002 🔻 09 🔻 День 🔻                                                       |  |  |  |
| Добавить штат/регион                                       | Дата окончания (оставьте поле пустым, если деятельность<br>не завершена) |  |  |  |
| Показать страну *                                          |                                                                          |  |  |  |
| Украина                                                    | TOA . Media . Ache .                                                     |  |  |  |

Щоб з'єднати свій обліковий запис ORCID з іншими базами даних:

- На сторінці з особистими даними виберіть розділ Праці.
- Натисніть Знайти і зв'язати. Після цього відкриється вікно Імпорт праць.

| DataCite<br>Enable the DataCite Search & Link and Auto-Update services. Search the DataCite Metadata Stor<br>✔                                                                                                    |
|----------------------------------------------------------------------------------------------------|
| Europe PubMed Central<br>Europe PubMed Central (Europe PMC) offers this tool to enable you to link anything in Europe P                                                                                                    |
| ISNI<br>ISNI Linker Search the ISNI registry by your name and link your ISNI record to your ORCID recor                                                                                                    |
| KoreaMed<br>KoreaMed provides access to articles published in Korean medical, dental, nursing, nutrition, an                                                                                                    |
| MLA International Bibliography<br>Search the MLA International Bibliography for your works, including those published under vari                                                                                                    |
| Redalyc<br>Una plataforma que permite identificar tus trabajos publicados en revistas arbitradas de Acceso                                                                                                    |
| ResearcherID<br>ResearcherID is a global, multi-disciplinary scholarly research community where members can r                                                                                                    |
| Scopus to ORCID<br>Import your Identifier, profile and publications. The wizard helps you find the correct Scopus pr                                                                                                    |
| Діяльність В. Старосольського в молодіжних організаціях<br>на початку XX століття<br>Україна-Європа-Світ. Міжнародний збірник наукових праць. Серія::<br>Історія, міжнародні відносини<br>2013-12-24   journal-article<br>ОТНЕR-ID: 94 (477) |

Також можна додати посилання на публікації вручну. Для цього у рядку редагування списку праць Works вибираєм "Add manually" (Додати вручну).

| Категория работы *                        | ИДЕНТИФИКАТОРЫ РАБОТЫ                                 |  |  |  |  |
|-------------------------------------------|-------------------------------------------------------|--|--|--|--|
| Выберите тип работы                       | •<br>Тип идентификатора                               |  |  |  |  |
| Тип работы *                              | Тип стороннего идентификатора ID                      |  |  |  |  |
|                                           | Значение идентификатора                               |  |  |  |  |
| Заголовок *                               | Добавить ID                                           |  |  |  |  |
| Добавить заголовок                        | URL идентификатора                                    |  |  |  |  |
| Одобавить переведенный заголов            | Добавить URL                                          |  |  |  |  |
| Подзаголовок                              | Отношения 😡                                           |  |  |  |  |
| Добавить подзаголовок                     | Самостоятельно (Self)<br>— Часть                      |  |  |  |  |
| Заголовок согласно периодическому изданию | • Добавить другие идентификаторы                      |  |  |  |  |
| Добавить название периодического издания  | URL                                                   |  |  |  |  |
|                                           | Добавить URL                                          |  |  |  |  |
| Дата публикации                           | Язык, используемый в этой форме                       |  |  |  |  |
| Low Lincold . Moule .                     | •                                                     |  |  |  |  |
|                                           | Страна публикации                                     |  |  |  |  |
| цитирование                               | Выберите страну 🔻                                     |  |  |  |  |
| Тип цитирования                           |                                                       |  |  |  |  |
|                                           | <ul> <li>Добавить в список</li> <li>Отмена</li> </ul> |  |  |  |  |
| Цитирование                               |                                                       |  |  |  |  |
| Добавить цитирование                      |                                                       |  |  |  |  |
|                                           |                                                       |  |  |  |  |
| Описание                                  |                                                       |  |  |  |  |
| Лобавить описание                         |                                                       |  |  |  |  |

Якщо у Вас є профіль у Google Scholar, Ви можете експортувати список публікацій із свого профілю у файл BibTeX і прив'язати його до списку робіт у ORCID.

 Відвідайте http://scholar.google.com і натисніть «Мої Цитати» у верхній частині сторінки. Увійдіть в свій акаунт.

 Виберіть статті для експорту, встановивши позначку поруч із кожною статтею.

Щоб вибрати **усі** статті зі списку, встановіть прапорець у верхній частині списку.

3. Після того, як Ви вибрали статті, які Ви хотіли б експортувати, натисніть кнопку «Експорт», а потім виберіть **BibTeX.** 

 Натисніть кнопку «Зберегти», щоб зберегти файл на вашому комп'ютері. Так виглядає збережений документ.

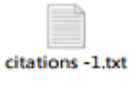

## 5. Поверніться у свій профіль ORCID 6. Натисніть «Прив'язати BibTeX»

| 7. | Ви | бе | ріть | збе | реж | ений  | BibTo | eX ( | .bib) |
|----|----|----|------|-----|-----|-------|-------|------|-------|
| фа | йл | 3i | своі | ок  | омп | 'ютер | a     |      |       |

citations -1.txt і натисніть «Відкрити».

 Публікації з файлу будуть відображатися в списку
 Save (зберегти)/ Delete (видалити) – іконки поруч з ними.

## Важливо!

Ваш імпорт не буде повним, поки Ви не збережете кожну з публікацій, яку хочете додати в свій ORCID (Роботи)

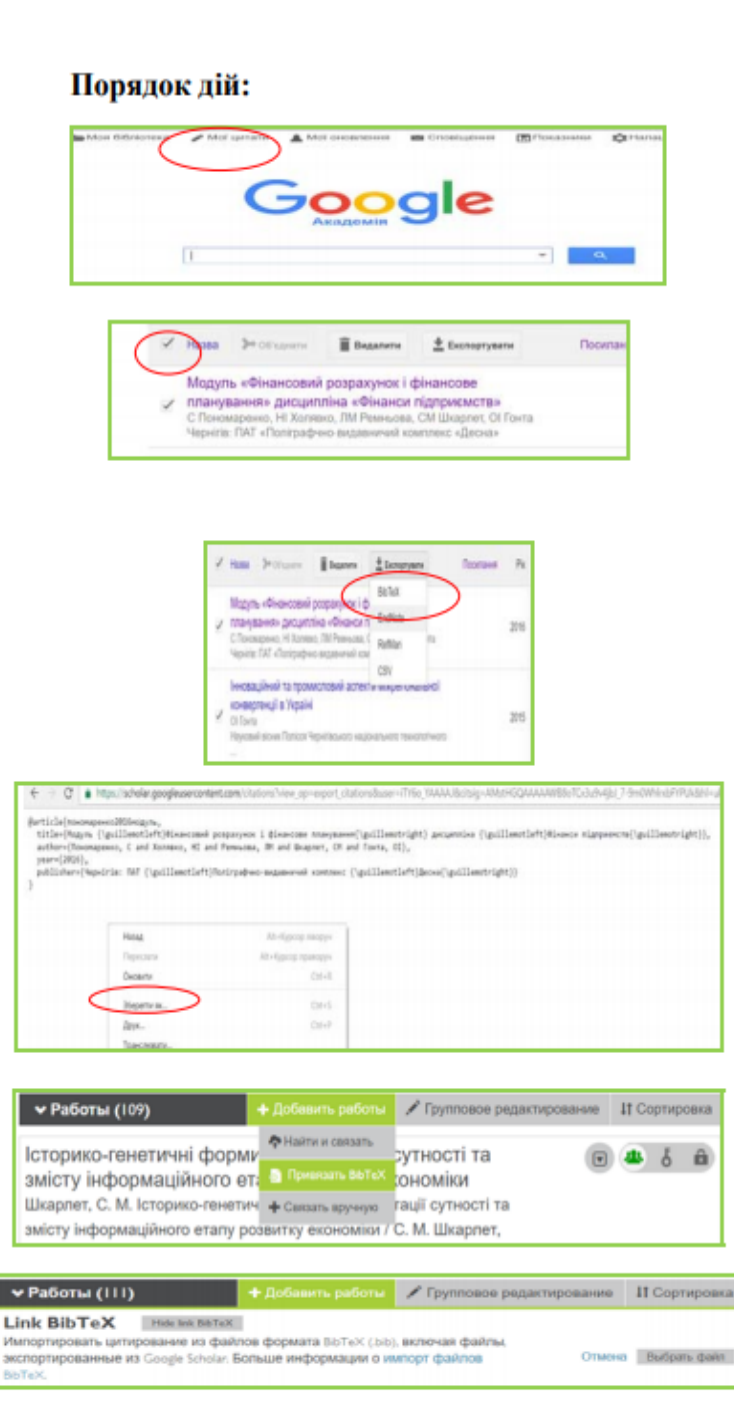

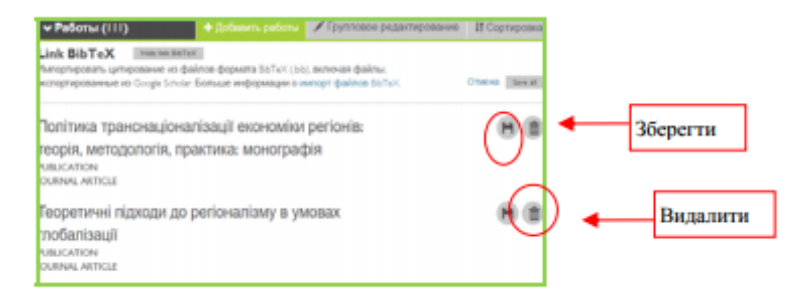

Після чого Ви зможете відредагувати запис про публікацію, заповнити поля інформацією, яку вважаєте необхідною.

| Категория работы *                                                                                                    | ИДЕНТИФИКАТОРЫ РАБОТЫ            |  |  |
|----------------------------------------------------------------------------------------------------|----------------------------------|--|--|
| Публикация                                                                                                    | Тип идентификатора               |  |  |
| Тип работы *                                                                                                    | Тип стороннего идентификатора ID |  |  |
| Статья в научном журнале                                                                                                  | Значение идентификатора          |  |  |
| Заголовок *                                                                                                    | Добавить ID                      |  |  |
| ОРГАНІЗАЦІЙНО-ПЕДАГОГІЧНА ДІЯЛЬНІСТЬ ВОЛОДИМИРА                                                                           | URL идентификатора               |  |  |
| • добавить переведенный заголово                                                                                          | Добавить URL                     |  |  |
| Подзаголовок                                                                                                    | Отношения 🛿                      |  |  |
| Добавить подзаголовок                                                                                                    | Самостоятельно (Self)            |  |  |
| Загодовок согласно периодическому изданию                                                                                 | • Добавить другие идентификатор  |  |  |
|                                                                                                    | URL                              |  |  |
| доовыть название периодического издания                                                                                   | Добавить URL                     |  |  |
| Дата публикации<br>Год 🔻 Месяц 🔻 День 🔻                                                                                   | Язык, используемый в этой форме  |  |  |
| цитирование                                                                                                    | Страна публикации                |  |  |
| Тип цитирования                                                                                                    | Выберите страну                  |  |  |
| BIBTEX                                                                                                    | Сохранить Отмена                 |  |  |
| Цитирование                                                                                                    |                                  |  |  |
| @article{древніцькийорганізаційно, title=<br>{ОРГАНІЗАЦІЙНО-ПЕДАГОГІЧНА ДІЯЛЬНІСТЬ<br>ВОЛОЛИМИРА СТАРОСОЛЬСЬКОГО} author= |                                  |  |  |
| Описание                                                                                                    |                                  |  |  |
| Добавить описание                                                                                                    |                                  |  |  |
|                                                                                                    |                                  |  |  |